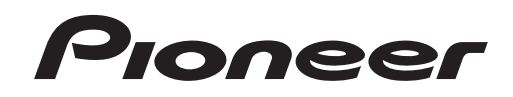

# DJ SYSTEM XDJ-AERO

VirtualDJ Pro 7 Connection Guide

## Introduction

The XDJ-AERO is equipped with a computer control mode, allowing commercially available DJ software to be controlled when the XDJ-AERO is connected with a computer by USB cable.

The Atomix "VirtualDJ Pro 7" DJ software can be controlled using this unit. Furthermore, the XDJ-AERO can also be used as the VirtualDJ Pro 7 audio output device.

# **Before Start (Important)**

Please follow the instruction below using "Virtual DJ".

- Update the firmware of XDJ-AERO to the latest version.
- The latest version is available in the following website.

http://pioneerdj.com/support/

- Install the driver software of XDJ-AERO onto your computer.
- Ensure that Control Mode is selected for XDJ-AERO after Virtual DJ Pro 7 is launched.

#### Disclaimer

"Virtual DJ" is a product of Atomix Productions.

In principle, Pioneer is not in the position of answering any inquiries on the usage of the software itself.

Please refer to the help menu or access the following support page of Atomix Productions:

http://www.virtualdj.com/contact/index.html http://www.virtualdj.com/wiki/index.html

- · VirtualDJ is a registered trademark of Atomix Productions.
- Windows®, Windows 7, Windows Vista® and Windows XP are either registered trademarks or trademarks of Microsoft Corporation in the United States and/or other countries.
- Mac OS is a trademark of Apple Inc., registered in the U.S. and other countries.

# Connections

Connect the XDJ-AERO and computer using a USB cable. One USB cable is required.

#### **Connections with VirtualDJ Pro 7**

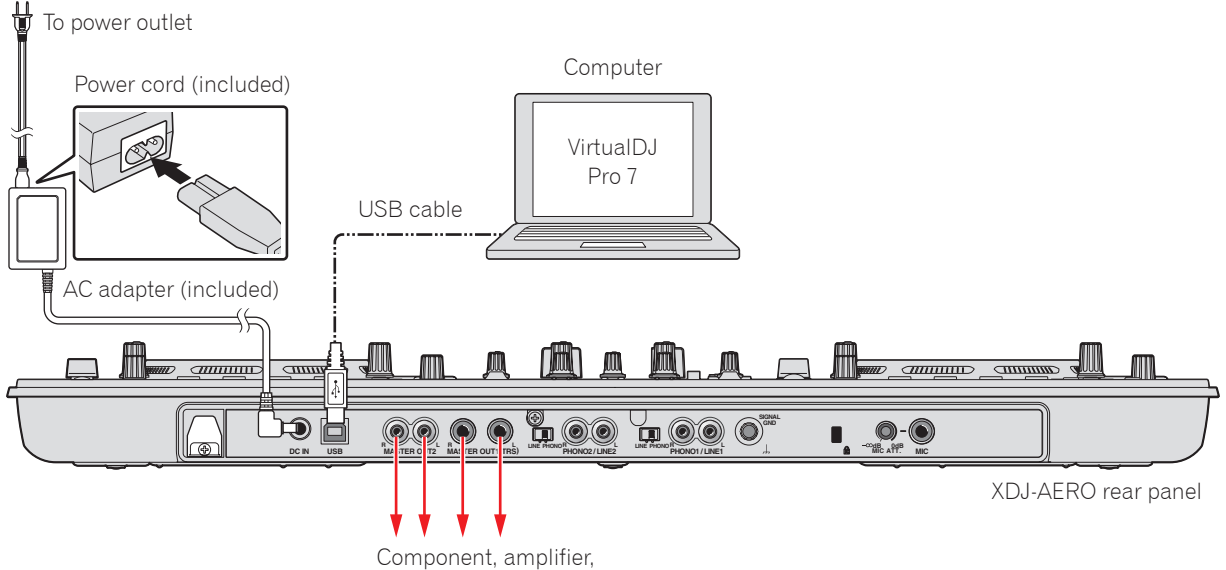

powered speakers, etc.

# Using the XDJ-AERO as the VirtualDJ Pro 7 controller/audio output device

### Installing the driver software

Install this unit's driver software onto the computer from the CD-ROM included with this unit. For installation instructions, see "Installing the driver software" in the XDJ-AERO's operating instructions.

### Connecting this unit and the computer

With this unit's power turned on, connect this unit and the computer using a USB cable.

## VirtualDJ Pro 7 settings

#### **1** Open the Settings screen.

Launch VirtualDJ Pro 7, then click the [CONFIG] icon.

#### **2** Make the audio output routing setting.

- ① Click [Sound Setup].
- ② Select as shown below from the [Sound card:] pull-down menu.

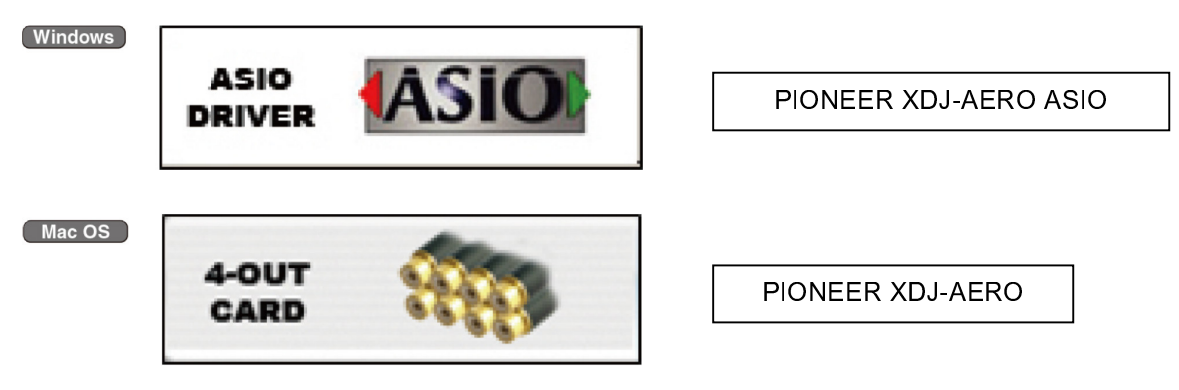

CONFIG

③ Select as shown below from the [Outputs:] pull-down menu.

To use this unit's mixer section to mix the sound:

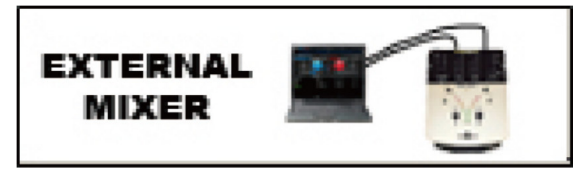

To mix the sound internally in VirtualDJ Pro 7:

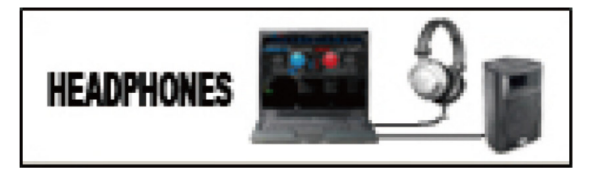

#### 3 Set up the options.

- $\bigcirc$  Click the [Options] tab.
- 2 Click [Tooltips] and select [Disable].

Deck 1: Chan 1&2 / Deck 2: Chan 3&4

Master Chan 1&2 / Headphones Chan 3&4

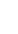

4

## **XDJ-AERO** settings

| DECK 1 rd               | otary selector          | DECK 2 rotary selector |
|-------------------------|-------------------------|------------------------|
| DECK 1 [MIDI] button    | DECK 2 [N               | IDI] button            |
| 4. 6. 6.<br>1. 2. 3. 4. |                         |                        |
|                         |                         |                        |
|                         | [INFO (UTILITY)] button |                        |

#### **1** Set this unit's mixer mode.

- ① Press this unit's [INFO (UTILITY)] button for over 1 second to open the [UTILITY] screen.
- ② Turn the rotary selector to select [MIXER MODE], then press the rotary selector.
- ③ To use this unit's mixer section to mix the sound: Turn the rotary selector to select [XDJ-AERO], then press the rotary selector.

To mix the sound internally in VirtualDJ Pro 7:

Turn the rotary selector to select [PC], then press the rotary selector.

4 Press the [INFO (UTILITY)] button close the [UTILITY] screen.

#### **2** Set this unit to the control mode.

- 1) Press the DECK 1's [ \_\_\_\_ MIDI] button.
- ② Press the DECK 1's rotary selector.
- ③ Press the DECK 2's [ \_\_\_\_ MIDI] button.
- ④ Press the DECK 2's rotary selector.

# **Operating VirtualDJ Pro 7 using the XDJ-AERO's buttons**

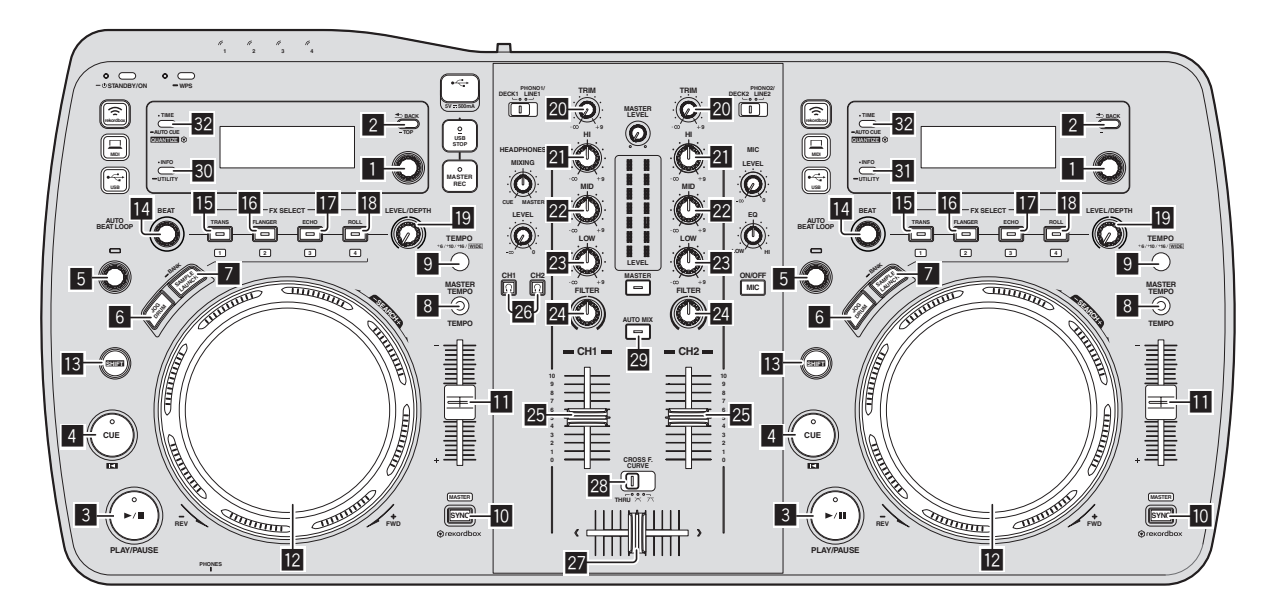

#### 1. Player

| No | XDJ-AERO b                     | outtons              | Function                                                                                        | When SHIFT button is on |
|----|--------------------------------|----------------------|-------------------------------------------------------------------------------------------------|-------------------------|
|    | Rotary selector (turn)         |                      | Move cursor up/down                                                                             | Move cursor up/down     |
| 1  | Rotary selector (press)        |                      | When a track is selected: Load<br>When a folder is selected: Open folder                        | Browser Zoom            |
| 2  | BACK button                    |                      | When a track is selected: Move cursor to folder<br>When a folder is selected: Open/Close folder | _                       |
| 3  | PLAY/PAUSE button              |                      | Play/Pause                                                                                      | Stutter Play            |
| 4  | CUE button                     |                      | Cue Set/Play, Cue back                                                                          | Jump To Track Start     |
| E  | AUTO BEAT LOOP control (turn)  |                      | Auto Loop Size Select Half & Double                                                             | Move Grid               |
| 5  | AUTO BEAT LOOP control (press) |                      | Auto Loop On/Off                                                                                | Reloop                  |
| 6  | JOG DRUM button                |                      | Switch jog mode *1                                                                              | _                       |
| 7  | SAMPLE LAUNCH button           |                      | Switch FX/hot cue/sampler *2                                                                    |                         |
| 8  | MASTER TEMPO button            |                      | keylock On/Off                                                                                  | keylock On/Off          |
| 9  | TEMPO RANGE button             |                      | Tempo Range (6% 10% 16% 100%)                                                                   | Switch panel *3         |
| 10 | O SYNC button                  |                      | Beat Sync                                                                                       | Master Deck Select      |
| 11 | TEMPO adjustment control       |                      | Tempo Control                                                                                   | Tempo Control           |
|    | Jog dial (turn outer section)  | JOG DRUM Off (Vinyl) | Pitch Bend                                                                                      |                         |
|    |                                | JOG DRUM Off (CD)    | Pitch Bend                                                                                      |                         |
|    |                                | JOG DRUM On          | Pitch Bend                                                                                      |                         |
|    |                                | JOG DRUM Off (Vinyl) | Scratch                                                                                         | Search                  |
| 12 | Jog dial (turn top)            | JOG DRUM Off (CD)    | Pitch Bend                                                                                      | Search                  |
|    |                                | JOG DRUM On          | _                                                                                               | Search *4               |
|    | Jog dial (press top)           | JOG DRUM Off (Vinyl) | Scratch On                                                                                      | _                       |
|    |                                | JOG DRUM Off (CD)    | —                                                                                               |                         |
|    |                                | JOG DRUM On          | Cue Set/Play, Cue back                                                                          | <u> </u>                |
| 13 | SHIFT                          |                      | Shift                                                                                           | _                       |

\*1 The jog mode switches each time the JOG DRUM button is pressed.

When the JOG DRUM button is off (lit dimly), the XDJ-AERO operates in the vinyl mode (jog dial indicators lit blue) or CD mode (jog dial indicators lit blue, flashing red).

When the JOG DRUM button is on (lit brightly), the jog dial functions in the same way as the CUE button (jog dial indicators lit red). The mode switches between the vinyl and CD mode when the JOG DRUM button is pressed and held for 1 second then released.

\*2 Each time the SAMPLE LAUNCH button is pressed, buttons 15 to 18 switch between the effect mode and the hot cue mode. When pressed and held for over 1 second, the mode switches to the sampler mode. When the SAMPLE LAUNCH button is pressed in the sampler mode, the mode switches to the hot cue mode. The SAMPLE LAUNCH button's LED lights dimly when in the effect mode, brightly when in the hot cue mode, and flashes when in the sampler mode.

\*3 With the default 4-deck skin, the panel display on the deck switches in the following order: "PLAYER"  $\Rightarrow$  "LOOPS"  $\Rightarrow$  "EFFECTS"  $\Rightarrow$  "PLAYER" ...

\*4 The XDJ-AERO only operates when in the play mode.

#### 2. Effect

| No | XDJ-AERO buttons                         | SAMPLE LAUNCH<br>indicator status | Function                      | When SHIFT button is on |
|----|------------------------------------------|-----------------------------------|-------------------------------|-------------------------|
| 14 | BEAT control                             |                                   | Effect Parameter1             | Effect Select           |
| -  | FX SELECT<br>(TRANS)                     | Lit dimly                         | Effect On/Off                 | <u> </u>                |
|    |                                          | Lit brightly                      | Hot Cue1                      | Delete Hot Cue1         |
| 15 |                                          | Flashing                          | Deck 1,3 : Sampler1 Play/Stop | _                       |
|    |                                          |                                   | Deck 2,4 : Sampler5 Play/Stop | _                       |
|    | FX SELECT Lit dimly   (FLANGER) Flashing | Lit dimly                         | Flanger On/Off                | _                       |
| 16 |                                          | Lit brightly                      | Hot Cue2                      | Delete Hot Cue2         |
| 16 |                                          | Flashing                          | Deck 1,3 : Sampler2 Play/Stop | —                       |
|    |                                          |                                   | Deck 2,4 : Sampler6 Play/Stop | —                       |
|    |                                          | Lit dimly                         | Windows Echo Effect On/Off    | _                       |
|    |                                          |                                   | Mac OS Effect On/Off          |                         |
| 17 | (ECHO)                                   | Lit brightly                      | Hot Cue3                      | Delete Hot Cue3         |
|    |                                          | Floohing                          | Deck 1,3 : Sampler3 Play/Stop | <u> </u>                |
|    |                                          | Flashing                          | Deck 2,4 : Sampler7 Play/Stop | _                       |
| 18 | FX SELECT<br>(ROLL)                      | Lit dimly                         | BeatGrid On/Off               | <u> </u>                |
|    |                                          | Lit brightly                      | Hot Cue4 *5                   | Delete Hot Cue4 *5      |
|    |                                          | Flashing                          | Deck 1,3 : Sampler4 Play/Stop | _                       |
|    |                                          |                                   | Deck 2,4 : Sampler8 Play/Stop | _                       |
| 19 | SHIFT                                    |                                   | Effect Parameter2             | Sampler Volume          |

\*5 Though not displayed on the default skin, the fourth hot cue can be operated.

#### 3. Mixer \*6

| No | XDJ-AERO buttons     |                         | Function                |
|----|----------------------|-------------------------|-------------------------|
| 20 | TRIM control         |                         | Input Gain              |
| 21 | EQ [HI] control      |                         | EQ (Hi)                 |
| 22 | 2 EQ [MID] control   |                         | EQ (Mid)                |
| 23 | EQ [LOW] control     |                         | EQ (Low)                |
| 24 | 24 FILTER control    |                         | Filter                  |
| 25 | 25 Channel fader     |                         | Channel Fader           |
| 26 | 26 HEADPHONES CUE *7 |                         | Monitor On/Off          |
| 27 | Crossfader           |                         | Cross Fader             |
|    |                      | THRU                    | Disabled                |
| 28 | Crossfader curve     | $\overline{\mathbf{x}}$ | Full                    |
|    |                      | ス                       | Scratch                 |
| 29 | AUTO MIX button      |                         | Automatic mixing On/Off |

#### 4. Others

| No | XDJ-AERO buttons    | Function           |
|----|---------------------|--------------------|
| 30 | INFO/UTILITY button | DECK Change A⇔C *6 |
| 31 | INFO/UTILITY button | DECK Change B⇔D *6 |
| 32 | TIME/AUTO CUE       | Switch Time/Remain |

\*6 Operates when this unit's mixer mode is set to "PC". When the mixer mode is set to "PC", deck switching is possible with the INFO/UTILITY button and the four decks can be operated. VirtualDJ's 4-deck skin is displayed when "VirtualDJ 7 [4 Decks]:XXXXXXXXX" is selected at "CONFIG" ⇒ "Skins".

\*7 When monitoring the sound over headphones, set the HEADPHONES MIX control in VirtualDJ Pro 7 to 0 %.

- "-" is indicated for operations that cannot be used because no functions are assigned.
- The amount of change in the sound and playing speed when such operations as scratching and pitch bending are performed differs from when operations are performed on this unit alone.
- The various functions of VirtualDJ Pro 7 can be assigned to buttons on this unit by changing the mapping. For details, refer to the VirtualDJ Pro 7's operating instructions